## **IL CHEM DRAW**

## Procedura per l'installazione

- Andare alla pagina web: http://sitesubscription.cambridgesoft.com/
- cercare nella lettera U l'università di Trieste
- cliccare su Click here to access version 19, 18 or 17
- si apre la pagina per fare o la registrazione o il log in (dipende se si è già registrati e se si ricorda la PW), come login ID is usa l'email istituzionale;
- fatto il log in, si arriva alla pagina Product Information e si sceglie la versione del programma da scaricare;
- si scarica l'installer (cos19.0.exe , è grossetto, 496 MB!!!) e lo si lancia
- questo chiede di inserire nome, organizzazione, e-mail ed il codice di attivazione che è 5D18-A6A9-D510-A128
- si segue la procedura guidata.
- Tenete presente che l'installazione è lunga (richiede circa 15 minuti), quando si aprono le finestre please wait... attendere tutto il tempo che ci vuole.